### FISKALNA.hr (LOKALNI KLIJENT)

Prednost lokalno instalirane blagajne je u tome što se pomoću nje mogu izrađivati računi i za vrijeme dok nam internetska veza nije dostupna. Nakon ponovnog uspostavljanja internetske konekcije, računi će se automatski prenijeti u poreznu upravu bez ikakve dodatne interakcije korisnika. Naravno, moramo voditi računa o tome da se konekcija mora uspostaviti unutar 48 sati od izrade računa, kako je propisano Zakonom o fiskalizaciji u prometu gotovinom. Ukoliko sinkronizacija sa poreznom upravom nije uspostavljena u blagajni će na adekvatan način biti prikazano upozorenje o tome.

#### 1. Instalacija lokalne blagajne

Želimo li se služiti lokalno instaliranom blagajnom kojoj se pristupa pokretanjem programa instaliranog na računalu, najprije moramo pokrenuti instalaciju lokalne blagajne sa administracijskog portala. To ćemo učiniti na način da se ulogiramo u administracijski portal (postupak opisan u dokumentu o administraciji), te zatim odaberemo "Preuzimanje lokalnog klijenta".

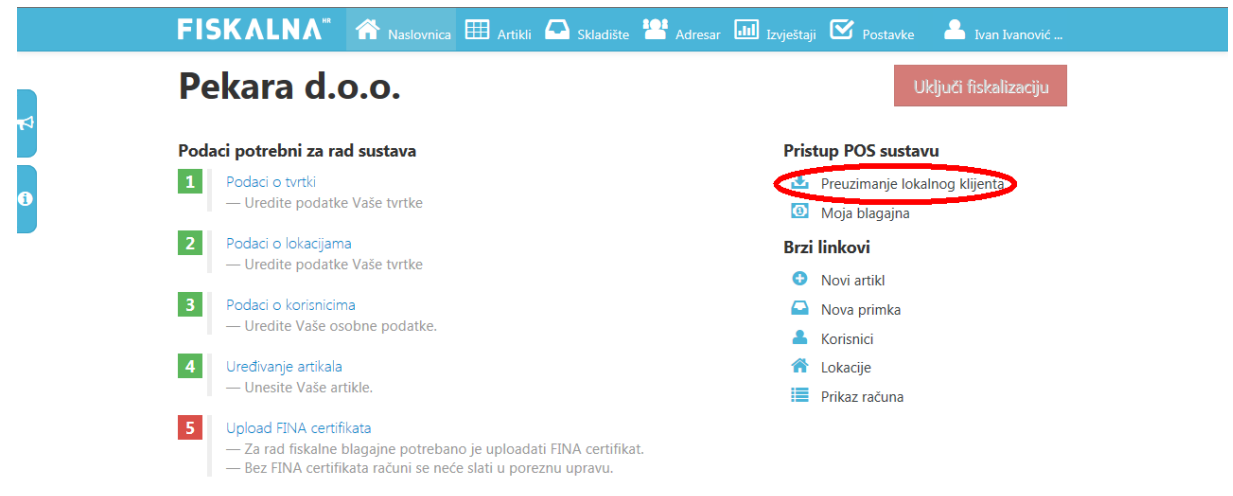

Zatim se otvara ekran za pokretanje instalacije gdje je potrebno pritisnuti na "POKRENI INSTALACIJU" kako bi započeo postupak instalacije.

Preduvjet za rad ove aplikacije je da na računalu postoji instaliran dodatak (plug-in) za web pretraživače – Microsoft Silverlight. Ukoliko navedeni dodatak nije instaliran, instalacija istog će se pokrenuti automatski. Za instalaciju navedenog dodatka potrebno je potvrditi prikazani ekran koji se pojavljuje samo ukoliko već nije instaliran Microsoft Silverlight.

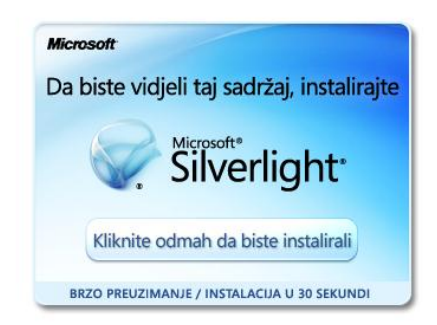

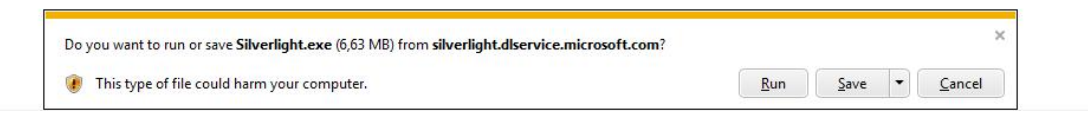

Ukoliko imate Windows 7 ili noviji operativni sustav potrebno je u dnu ekrana potvrditi pokretanje instalacije pritiskon tipke "Run" u podnožju ekrana.

Tada još jednom potvrdimo pomoćni ekran za instalaciju pritiskom na tipku "Install now.

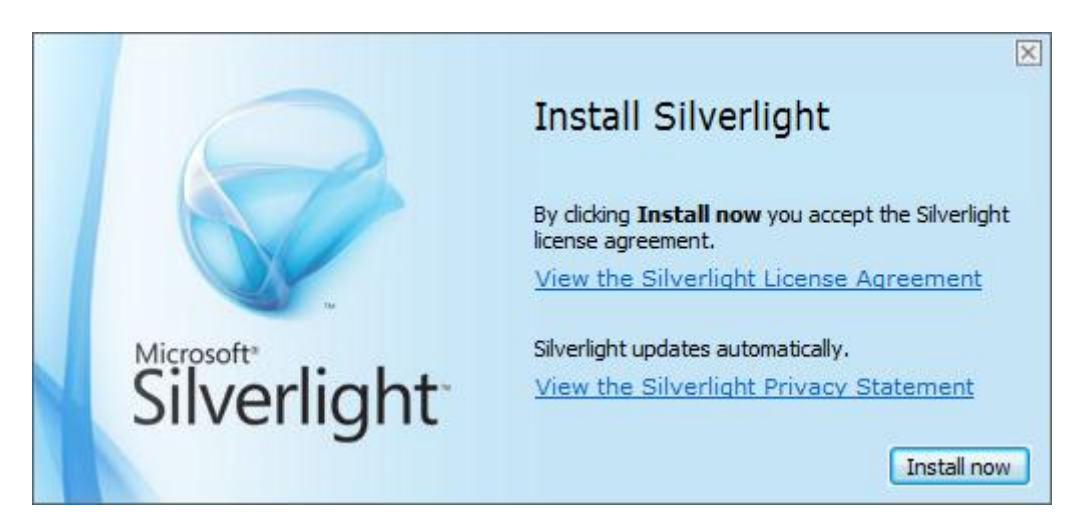

Nakon što završi instalacija Microsoft Silverlighta još jednom potvrdimo ekran za instalaciju fiskalne blagajne te nam se nakon toga otvara prozor za potvrdu instalacije lokalne aplikacije.

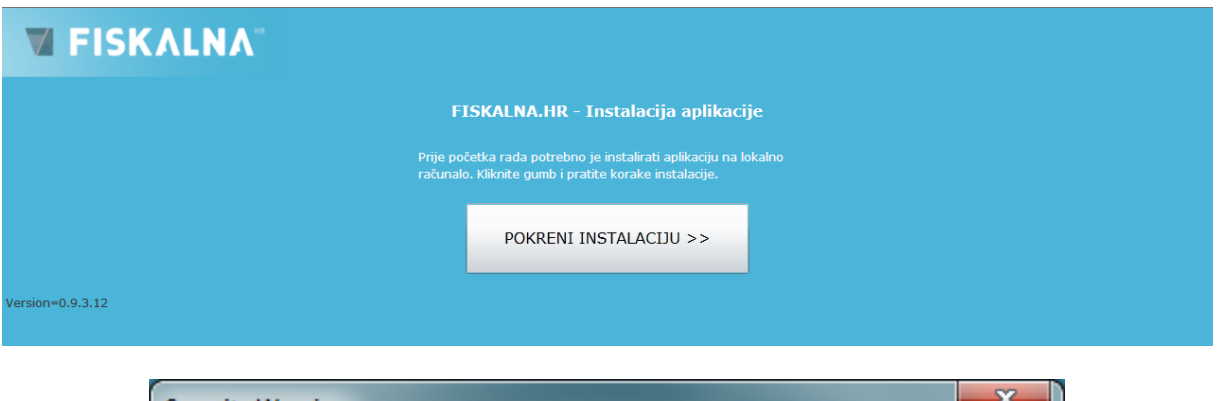

| Security Warning                                                                                                    |  |  |  |  |  |
|----------------------------------------------------------------------------------------------------|--|--|--|--|--|
| Do you want to install this application?                                                                                                    |  |  |  |  |  |
| Name: FISKALNA.HR<br>Site: http://pos.fiskalna.hr<br>Publisher: <b>fiskalna.hr</b>                                                                            |  |  |  |  |  |
| More options Install Cancel                                                                                                    |  |  |  |  |  |
| This application can potentially access your personal data and harm your computer. Only install applications from sites you trust.<br><u>More Information</u> |  |  |  |  |  |

Po završetku instalacije se otvara aplikacija u koju se je potrebno ulogirati kako bi započeli sa radom u blagajni.

| 🛃 FISKALNA.HR                               |                         | _ 0 <mark>_ X</mark> |
|---------------------------------------------|-------------------------|----------------------|
| FISKALNA.HR - podešavanje                   | terminala               |                      |
|                                             | Prijava korisnika       |                      |
|                                             | OIB                     |                      |
|                                             | 1111111114              |                      |
|                                             | Korisničko ime          |                      |
|                                             | test.fiskalna@gmail.com |                      |
|                                             | Lozinka                 |                      |
|                                             | •••                     |                      |
|                                             | Odustani Naprijed >     |                      |
|                                             |                         |                      |
|                                             |                         |                      |
|                                             |                         |                      |
|                                             |                         |                      |
|                                             |                         |                      |
|                                             |                         |                      |
|                                             |                         |                      |
|                                             |                         |                      |
|                                             |                         |                      |
|                                             |                         |                      |
|                                             |                         |                      |
|                                             |                         |                      |
|                                             |                         |                      |
|                                             |                         |                      |
|                                             |                         |                      |
|                                             |                         |                      |
|                                             |                         |                      |
| Zadnia sinkronizacija: Status: OFFLINE Idle |                         | Version=0.9.3.12     |

Ovdje upisujemo OIB tvrtke te korisničko ime i lozinku koje smo upisali u postupku registracije, ili korisničko ime i lozinku koje smo upisali u administracijkom portalu.

Ukoliko se radi o tvrtci koja ima više prodajnih mjesta (lokacija), odabiremo lokaciju na kojoj radimo.

| 🔄 FISKALNA.HR                               | And the second second se | and the second second se | _ 0 ×            |
|---------------------------------------------|----------------------------------------------------------------------------------------------------|----------------------------------------------------------------------------------------------------|------------------|
| FISKALNA.HR - podešavanje                   | terminala                                                                                                    |                                                                                                    |                  |
|                                             | Odabir lokacije                                                                                                    |                                                                                                    |                  |
|                                             |                                                                                                    |                                                                                                    |                  |
|                                             | OIB                                                                                                    |                                                                                                    |                  |
|                                             | 11111111114                                                                                                    |                                                                                                    |                  |
|                                             | Naziv organizacije                                                                                                    |                                                                                                    |                  |
|                                             | Pekara d.o.o.                                                                                                    |                                                                                                    |                  |
|                                             | Lokacije / Prodajna mjesta                                                                                                    |                                                                                                    |                  |
|                                             | Pekara-centar                                                                                                    |                                                                                                    |                  |
|                                             |                                                                                                    |                                                                                                    |                  |
|                                             |                                                                                                    |                                                                                                    |                  |
|                                             |                                                                                                    |                                                                                                    |                  |
|                                             | Odustani Naprijed >                                                                                                    |                                                                                                    |                  |
|                                             |                                                                                                    |                                                                                                    |                  |
|                                             |                                                                                                    |                                                                                                    |                  |
|                                             |                                                                                                    |                                                                                                    |                  |
|                                             |                                                                                                    |                                                                                                    |                  |
|                                             |                                                                                                    |                                                                                                    |                  |
|                                             |                                                                                                    |                                                                                                    |                  |
|                                             |                                                                                                    |                                                                                                    |                  |
|                                             |                                                                                                    |                                                                                                    |                  |
|                                             |                                                                                                    |                                                                                                    |                  |
|                                             |                                                                                                    |                                                                                                    |                  |
|                                             |                                                                                                    |                                                                                                    |                  |
|                                             |                                                                                                    |                                                                                                    |                  |
|                                             |                                                                                                    |                                                                                                    |                  |
| Zadnja sinkronizacija: Status: OFFLINE Idle |                                                                                                    |                                                                                                    | Version=0.9.3.12 |

Ukoliko imamo više blagajni u poslovnom prostoru, program nam nudi da odaberemo i blagajnu na kojoj radimo .

| FISKALNA.HR            |                      | and the second second se | and the second second second second second second second second second second second second second second second |                  |
|------------------------|----------------------|----------------------------------------------------------------------------------------------------|----------------------------------------------------------------------------------------------------|------------------|
| FISKALNA.H             | IR - podešavanj      | e terminala                                                                                                    |                                                                                                    |                  |
|                        |                      | Odabir terminala                                                                                                    |                                                                                                    |                  |
|                        |                      | Osnovna blagajna                                                                                                    |                                                                                                    |                  |
|                        |                      | Blagajna 2                                                                                                    |                                                                                                    |                  |
|                        |                      |                                                                                                    |                                                                                                    |                  |
|                        |                      |                                                                                                    |                                                                                                    |                  |
|                        |                      | Ispis                                                                                                    |                                                                                                    |                  |
|                        |                      | Zadani pisač                                                                                                    |                                                                                                    |                  |
|                        |                      | HP LaserJet P2050 Series PCL6 🔹                                                                                                    |                                                                                                    |                  |
|                        |                      | Format ispisa                                                                                                    |                                                                                                    |                  |
|                        |                      | Beskonačna traka / POS 🔹                                                                                                    |                                                                                                    |                  |
|                        |                      | Odustani Naprijed >                                                                                                    |                                                                                                    |                  |
|                        |                      |                                                                                                    |                                                                                                    |                  |
|                        |                      |                                                                                                    |                                                                                                    |                  |
|                        |                      |                                                                                                    |                                                                                                    |                  |
|                        |                      |                                                                                                    |                                                                                                    |                  |
|                        |                      |                                                                                                    |                                                                                                    |                  |
|                        |                      |                                                                                                    |                                                                                                    |                  |
|                        |                      |                                                                                                    |                                                                                                    |                  |
|                        |                      |                                                                                                    |                                                                                                    |                  |
|                        |                      |                                                                                                    |                                                                                                    |                  |
|                        |                      |                                                                                                    |                                                                                                    |                  |
|                        |                      |                                                                                                    |                                                                                                    |                  |
|                        |                      |                                                                                                    |                                                                                                    |                  |
|                        |                      |                                                                                                    |                                                                                                    |                  |
| Zadnja sinkronizacija: | Status: OFFLINE Idle |                                                                                                    |                                                                                                    | Version=0.9.3.12 |

Na ovom ekranu odabiremo i zadani pisač na koji želimo ispisivati račune. Preduvjet je da je pisač instaliran na računalo, odnosno da ga operativni sustav prepoznaje.

Pod format ispisa odabiremo da li se radi o beskonačnoj traci (POS pisač) ili listu papira (što je slučaj kod laserskih i tintnih pisača). Upisane postavke potvrdimo sa tipkom "Naprijed" te ulazimo u blagajnu.

### 2. Služenje lokalno instaliranom blagajnom

Budući da svaki blagajnik mora raditi pod svojom šifrom radi evidencije podatka o tome tko je izradio račun, potrebno se da se svaki korisnik identificira PIN-om prilikom izrade računa. Stoga korisnik prilikom izrade računa mora upisati PIN koji je prethodno odabrao i koji mu je dodjeljen unutar administracijskog portala.

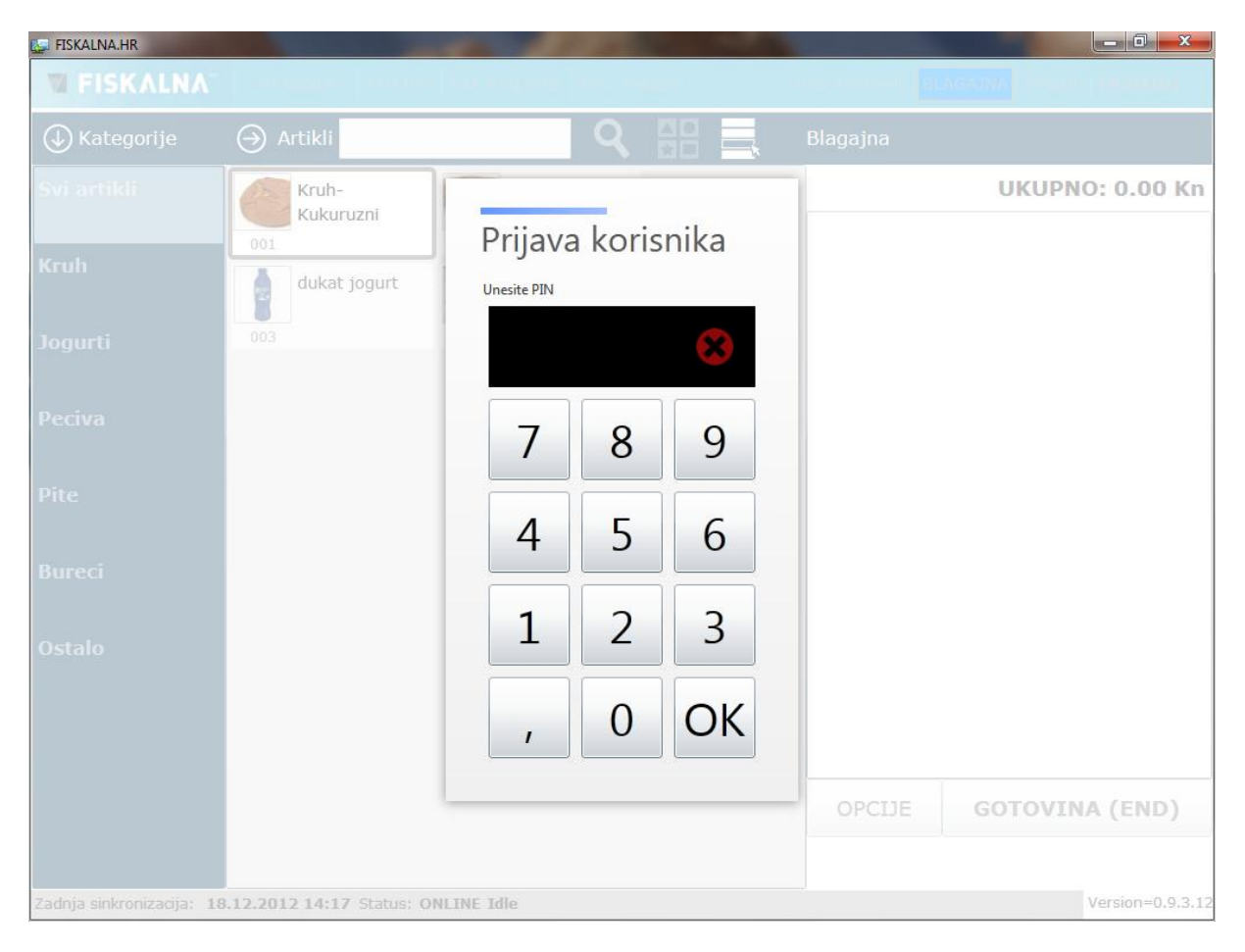

Nakon upisivanja PIN-a možemo krenuti sa izradom računa kroz blagajnu.

| 🔄 FISKALNA.HR             |                           |                      |       |                   |                       |
|---------------------------|---------------------------|----------------------|-------|-------------------|-----------------------|
| FISKALNA                  | F9 Računi F10 Info        | F12 Kraj rada ESC -O | djava | Ivan Ivanović BL/ | AGAJNA OPCIJE [ADMIN] |
| ➡ Kategorije              | ⊖ Artikli                 | <b>Q</b>             |       | Blagajna          |                       |
| Svi artikli               | Kruh-<br>Kukuruzni        | Burek-meso           |       |                   | UKUPNO: 22.00 Kn      |
| Kruh                      | 001                       | 002<br>Burek sa      |       | Kruh-Kukuruzni    | 1                     |
| Jogurti                   | 003                       | jogurtom<br>008      |       | Dukat jogurt      | 2                     |
| Peciva                    |                           |                      |       | Burek-meso        | 1                     |
| Pite                      |                           |                      |       |                   |                       |
| Bureci                    |                           |                      |       |                   |                       |
| Ostalo                    |                           |                      |       |                   |                       |
|                           |                           |                      |       |                   |                       |
|                           |                           |                      |       | OPCIJE            | GOTOVINA (END)        |
| Zadnja sinkronizacija: 18 | 3.12.2012 15:07 Status: 0 | NLINE Idle           |       |                   | Version=0.9.3.12      |

Ekran programa je podijeljen u 3 dijela: kategorije artikala, artikli, te račun koji se trenutno izrađuje.

Na lijevoj strani aplikacije se nalaze kategorije artikala koje smo prethodno kreirali kroz administracijski portal. U središnjem dijelu programa nalaze se artikli koji mogu biti razvrstani u jednu od kategoriju proizvoda. Napominjemo da se na ekranu prikazuju artikli samo iz trenutačno odabrane kategorije artikala, dok pod "SVI ARTIKLI" možemo pregledati sve artikle unesene u program.

Program podržava služenje mišem i tipkovnicom te korištenje touch screen ekrana. Ukoliko se koristimo tipkovnicom, kursorskim tipkama (strelicama) se krećemo po programu na način da se strelicama gore i dolje krećemo po kategorijama a strelicama lijevo i desno po artiklima. Sa tipkom ENTER odabiremo označeni artikl; sa tipkom END završavamo račun a sa tipkom DELETE brišemo odabranu stavku na računu. Svakim pritiskom na artikl koji je već dodan na račun se povećava količina artikala na računu za 1. Prilikom izrade računa možemo pritiskom na tipku OPCIJE definirati parametre računa kao što su: vrsta plaćanja, način plaćanja, popust, te upisati podatke o kupcu.

| 🔄 FISKALNA.HR                 | -                         |                         |                  |
|-------------------------------|---------------------------|-------------------------|------------------|
| FISKALNA                      |                           |                         |                  |
| 🕀 Kategorije 🤤                |                           |                         |                  |
| Svi artikli                   | Opcije raču               | na                      | UKUPNO: 10.00 Kn |
| Kruh                          | 0 Vrsta računa            | G ·                     | -1               |
| Jogurti                       | Način plaćanja:           | Gotovina -              |                  |
| Peciva                        | Popust:                   | %                       |                  |
|                               | Kupac:                    | Tomislav Horvat         |                  |
| Pite                          | OIB                       | 74747584754             |                  |
| Bureci                        |                           | Ilica 152, 10000 Zagreb |                  |
| Ostalo                        | Adresa                    |                         |                  |
| Sokovi                        | Ukupno:                   | 10,00 Kn                |                  |
|                               |                           | Odustani U redu         | SOTOVINA (END)   |
| Zadnja sinkronizacija: 18.12. | 2012 15:57 Status: ONLINE | Idle                    | Version=0.9.3.12 |

Prilikom služenja programom možem se koristitii i funkcijskim tipkama. Tako funkcijsku tipku F9 (Racuni) koristimo za pregled i storno računa. Pritisnemo li tipku F9 otvara nam se pregled računa od zadnjeg zatvaranja blagajne; te svaki od tih računa možemo ponovo ispisati ili po potrebi stornirati.

| 🔄 FISKALNA.HR     |                                |                |            |      |        |         |                  |
|-------------------|--------------------------------|----------------|------------|------|--------|---------|------------------|
| T FISKA           |                                |                |            |      |        |         | ere [[[MD90139]] |
|                   | je \ominus Artikli             |                | Q          |      |        |         |                  |
| Svi artikli       | Kruh-                          | Izni           | Burek-meso |      |        | UKUF    | PNO: 0.00 Kn     |
| Kaub              | 001                            | 002            |            |      |        |         |                  |
| KIUII             |                                | 100            |            |      |        |         |                  |
| Jogurti           | Izdani raču                    | ni             |            |      |        |         |                  |
|                   | 10 12 2012 15.12               | D1/102/4       | 14.00 Km   | STO  |        | ICDIC   |                  |
| Peciva            | 10.12.2012 15.12               | P1/103/4       | -14.00 Ki  | 3101 |        | 13F13   |                  |
| Pite              | 18.12.2012 15:09               | P1/103/3       | 14.00 Kn   | STO  | RNO    | ISPIS   |                  |
|                   | 18.12.2012 15:09               | P1/103/2       | 22.00 Kn   | STO  | RNO    | ISPIS   |                  |
| Bureci            |                                |                |            |      |        |         |                  |
| Ostalo            | 18.12.2012 14:57               | P1/103/1       | 28.00 Kn   | STO  |        | ISPIS   |                  |
|                   |                                |                |            |      |        | Zatvori |                  |
|                   |                                |                |            |      |        |         |                  |
|                   |                                |                |            |      | OPCIJE | GOTOV   | INA (FND)        |
|                   |                                |                |            |      |        |         | ()               |
| Zadnja sinkroniza | acija: <b>18.12.2012 15:12</b> | Status: ONLINE | Idle       |      |        |         | Version=0.9.3.12 |

Potvrdimo li pomoćni ekran za storno na ekranu, kreira nam se račun u istom iznosu kao račun koji storniramo samo sa suprotnim predznakom (minus račun).

U svakom trenutku možemo pregledati trenutno stanje blagajne pritiskom na funkcijsku tipku F10 (Info) čime nam se otvara prikaz trenutnog stanja blagajne na kojem je prikazan broj izdanih računa, iznosi stanja blagajne razvrstani po načinima plaćanja te ukupan iznos stanja blagajne.

| FISKALNA.HR              |                         |              |           |          |                 |
|--------------------------|-------------------------|--------------|-----------|----------|-----------------|
|                          |                         |              |           |          |                 |
| ( → Kategorije           | ⊖ Artikli               | Q            |           | Blagajna |                 |
|                          | Kruh-<br>Kukuruzni      | Burek-meso   |           |          | UKUPNO: 0.00 Kn |
|                          | Dukat jogurt            | Info Blagajr | ne        |          |                 |
|                          | 003                     | Broj računa: | 4         |          |                 |
|                          |                         | Gotovina:    | 50.00 Kn  |          |                 |
|                          |                         | Kartice:     | 0.00 Kn   |          |                 |
|                          |                         | Ostalo:      | 0.00 Kn   |          |                 |
|                          |                         | POLOG:       | 300.00 Kn |          |                 |
|                          |                         | UKUPNO:      | 350.00 Kn |          |                 |
|                          |                         |              | Zatvori   |          |                 |
|                          |                         |              | Zatvon    |          |                 |
|                          |                         |              |           |          |                 |
|                          |                         |              |           | OPCIJE   | GOTOVINA (END)  |
|                          |                         |              |           |          |                 |
| Zadnja sinkronizacija: 1 | 8.12.2012 15:20 Status: | ONLINE Idle  |           |          | Version=0.9.3.1 |

Funkcijskom tipkom F12 (Kraj rada) nam se otvara ekran za zatvaranje blagajne, koj ima više prikaza unutar sebe. Prvi prikaz ("Sumarno") nam pokazuje sumarno stanje blagajne razvrstano po načinima plaćanja. Ovdje možemo upisati i iznos pologa koji ostavljamo u blagajni.

| 🔛 FISKALNA.HR          |                  |                     |                  |                  |
|------------------------|------------------|---------------------|------------------|------------------|
| TISKALNA               | ( I see a second |                     |                  |                  |
| 🕁 Kategorije           | ⊖ Artikli        | Zatvaranje blag     | gajne            |                  |
| Svi artikli            | Kruf             | Sumarno Korisnici   | Artikli Porezi   | UKUPNO: 0.00 Kn  |
|                        | 001              | Broj računa:        | 4                |                  |
|                        |                  | Gotovina:           | 50.00 Kn         |                  |
|                        | 003              | Kartice:            | 0.00 Kn          |                  |
|                        |                  | Ostalo:             | 0.00 Kn          |                  |
|                        |                  | POLOG:              | 300.00 Kn        |                  |
|                        |                  | UKUPNO:             | 350.00 Kn        |                  |
|                        |                  |                     |                  |                  |
|                        |                  |                     |                  |                  |
|                        |                  | Ostavljeni polog:   | 200 Kn           |                  |
|                        |                  | Odustani            | Zatvori blagajnu | GOTOVINA (END)   |
| Zadnja sinkronizacija: | 18.12.2012 15:23 | Status: ONLINE Idle |                  | Version=0.9.3.1; |

Odaberemo li slijedeći prikaz ("Korisnici"), prikazuje nam se ukupan iznos na blagajni razvrstan po korisnicima.

| FISKALNA.HR              |                 |                                  |                  |
|--------------------------|-----------------|----------------------------------|------------------|
| TISKALNA                 |                 |                                  |                  |
| 🕁 Kategorije             | ⊖ Artikli       | Zatvaranje blagajne              |                  |
| Svi artikli              | Kruf<br>Kuki    | Sumarno Korisnici Artikli Porezi | UKUPNO: 0.00 Kn  |
| Kruh                     | 001<br>Duk      | Ivan Ivanović 50.00 Kn           |                  |
|                          | 003             |                                  |                  |
|                          |                 |                                  |                  |
|                          |                 |                                  |                  |
|                          |                 |                                  |                  |
|                          |                 | Ostavljeni polog: 200 Kn         |                  |
|                          |                 | Odustani Zatvori blagajnu        | GOTOVINA (END)   |
| Zadnja sinkronizacija: 1 | 8.12.2012 15:25 | Status: ONLINE Idle              | Version=0.9.3.12 |

Slijedeći prikaz ("Artikli") nam prikazuje koliko je kojih artikala naplaćeno od zadnjeg zatvaranja blagajne.

Zadnji prikaz ("Porezi") nam prikazuje iznos naplaćenih poreza razvrstanih po poreznim kategorijama.

| FISKALNA.HR               |                 |                              |              |             |         |                           |
|---------------------------|-----------------|------------------------------|--------------|-------------|---------|---------------------------|
| TI FISKALNA               | 1.000           |                              |              |             |         | BLAGADRA - MARCING BARRAN |
| 🕁 Kategorije              | ⊖ Artikli       | Zatvaranje                   | olagajne     |             |         |                           |
| Svi artikli               | Kruf<br>Kuki    | Sumarno Koris                | nici Artikli | Porezi      |         | UKUPNO: 0.00 Kn           |
| Kruh                      | 001             | PDV 25                       | .00 %        | 23.46       | 5.85 Kn |                           |
|                           |                 | PNP 3.0                      | 0 %          | 23.46       | 0.69 Kn |                           |
| Jogurti                   |                 |                              |              |             |         |                           |
| Peciva                    |                 |                              |              |             |         |                           |
|                           |                 |                              |              |             |         |                           |
|                           |                 |                              |              |             |         |                           |
|                           |                 |                              |              |             | ]       |                           |
|                           |                 | <mark>Ostavljeni po</mark> l | og: 30       | 0           | Kn      |                           |
|                           |                 |                              |              |             |         |                           |
|                           |                 | Odustani                     |              | Zatvori bla | agajnu  | GOTOVINA (END)            |
|                           |                 |                              |              |             |         |                           |
| Zadnja sinkronizacija: 18 | 8.12.2012 16:00 | Status: ONLINE Idle          |              |             |         | Version=0.9.3.12          |

Kada smo sigurni da želimo zatvoriti blagajnu odabiremo tipku "Zatvori blagajnu" te nam se automatski ispisuje izvještaj od zaključenja blagajne na printer. Donja slika prikazuje primjer ispisa na POS printer, ali ispis se može podesiti i na bilo koji drugi printer.

### Primjer ispisa izvještaja zaključenja smjene:

Pekara d.o.o. Trg hrvatskih branitelja 12, Zagreb OIB: 1111111114 Zaključenje smjene Vrijeme ispisa: 20.12.2012. 10.55

## NAČINI PLAĆANJA

| Način plaćanja | Iznos  |
|----------------|--------|
| Gotovina       | 299,00 |
| Kartice        | 0,00   |
| Ostalo         | 0,00   |
| UKUPNI PROMET: | 299,00 |
| POLOG:         | 300,00 |
| UKUPNO:        | 599,00 |

## BLAGAJNICI

| Ime i | prezime                                 | Iznos  |
|-------|-----------------------------------------|--------|
|       | nan man ann ann ann ann ann ann ann ann |        |
| Ivan  | Ivanović                                | 299,00 |

# POREZI

| Porez | Posto  | Osnov. | Iznos |
|-------|--------|--------|-------|
| PDV   | 25,00% | 126,36 | 31,56 |
| PNP   | 3,00%  | 70,36  | 2,08  |

## ARTIKLI

| Artikl                            | Kol. | Iznos |
|-----------------------------------|------|-------|
| Coca-Cola (0, 5 1)                | 9    | 90,00 |
| Burek-meso                        | 7    | 70,00 |
| Dukat jogurt<br>Burek sa jogurtom | 3    | 9,00  |

www.fiskalna.hr